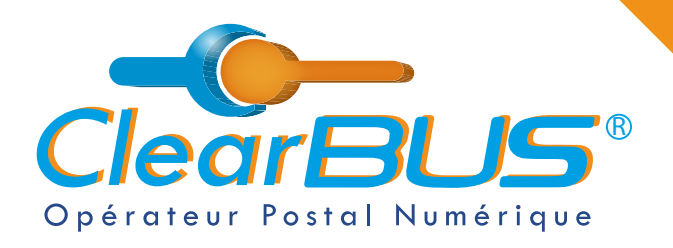

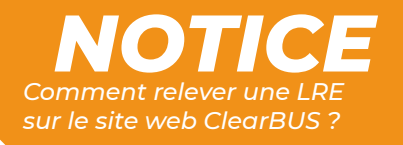

# **COMMENT RELEVER UNE LRE SUR LE SITE WEB CLEARBUS ?**

## SOMMAIRE

| 1. | Se connecter à votre compte ClearBUS | page 2 |
|----|--------------------------------------|--------|
| 2. | Réception de votre courrier          | page 2 |
|    | 2.1. Vérification de votre identité  | page 3 |
| 3. | Télécharger votre courrier           | page 5 |

Si vous rencontrez des difficultés, vous pouvez **contacter le Service Support** (du lundi au vendredi : 9h00 - 12h30 / 14h00 - 17h30)

> Tél : 04 76 85 26 45 Mail : support@clearbus.fr

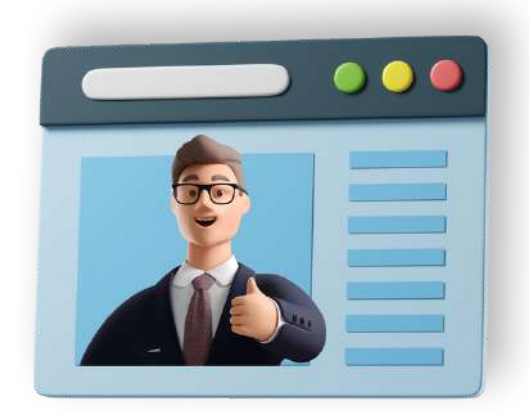

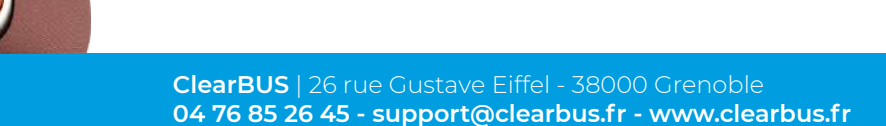

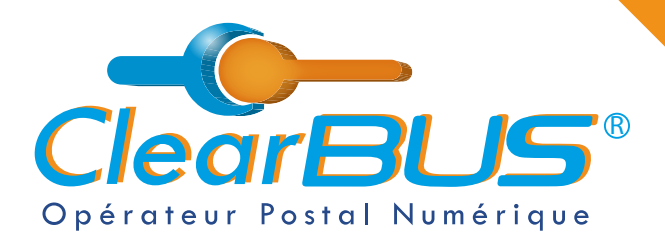

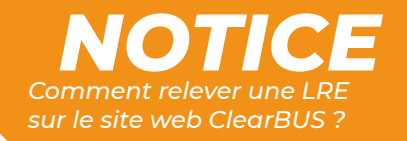

#### **1. Se connecter à votre compte ClearBUS**

En vous rendant sur notre site : <u>https://www.clearbus.fr/</u>, saisissez votre **Identifiant** et **Mot de Passe**.

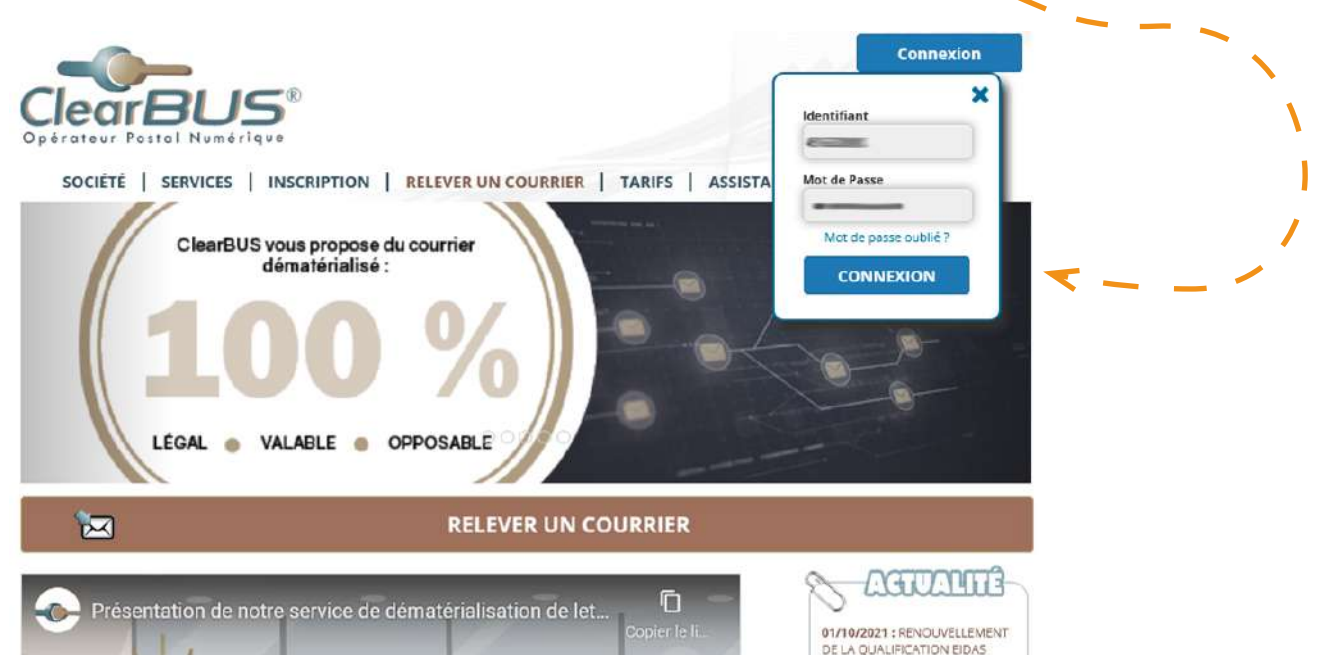

### 2. Réception de votre courrier

Une fois connecté, rendez-vous dans « **Mon espace** », puis « **Ma boîte aux lettres** » et cliquez sur « **RECEVOIR** ».

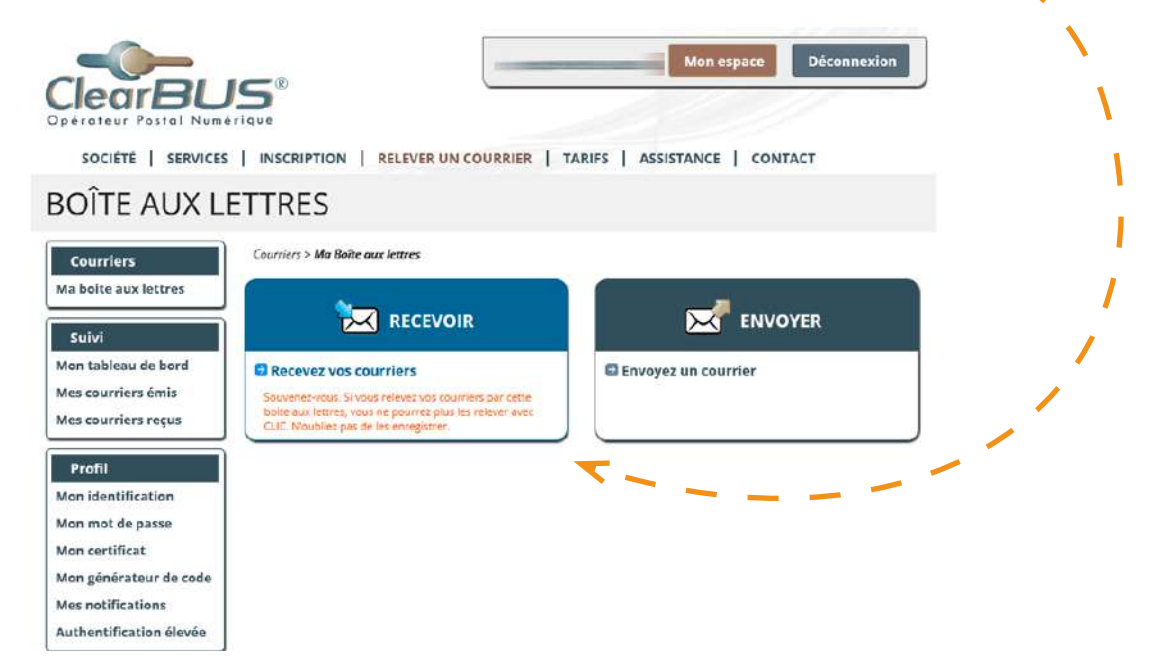

ClearBUS | 26 rue Gustave Eiffel - 38000 Grenoble 04 76 85 26 45 - support@clearbus.fr - www.clearbus.fr

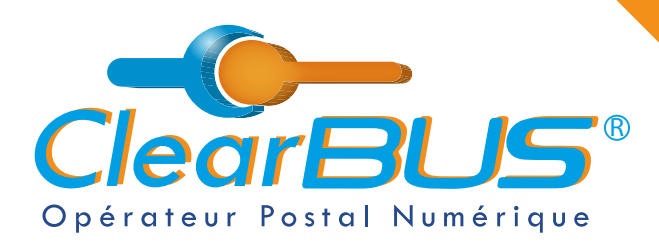

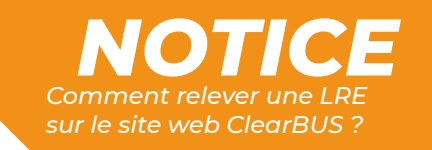

Vous connaissez maintenant l'identité de l'expéditeur du courrier et avez le choix de le **signer** ou de le **refuser**.

Pour rappel, <u>le service ClearBUS</u> est certifié et les courriers que nous acheminons ont une valeur légale équivalente aux lettres recommandées classiques (format papier).

| ClearBL<br>Opérateur Postal Numé                                       | is<br><sup>e</sup> rique |                           |                        | Mo                    | n espace        | Déconnexion    |   | , |
|------------------------------------------------------------------------|--------------------------|---------------------------|------------------------|-----------------------|-----------------|----------------|---|---|
| SOCIETE   SERVICES                                                     |                          | DN   RELEVE               | R UN COURRIER          | TARIFS   ASSISTAN     | CE   CONTA      | CT             |   |   |
| RECEPTION                                                              |                          |                           |                        |                       |                 |                |   |   |
| Courriers<br>Ma boite aux lettres                                      | Courriers > Ma           | Boite aux lettres >       | Recevoir mes courriers |                       |                 | Rafraichir     |   |   |
| Suivi<br>Mon tableau de bord                                           | N° de pli                | À télécharger<br>avant le | Service                | Expéditeur            | Taille Éta<br>R | ¢*<br>Т        |   |   |
| Mes courriers émis<br>Mes courriers reçus                              | 3056139105               | *                         | Recommandé AR          |                       | •               | Signer Refuser | < |   |
| Profil                                                                 |                          |                           |                        |                       |                 | _              |   |   |
| Mon mot de passe<br>Mon certificat                                     |                          |                           |                        |                       | _               |                |   |   |
| Mon générateur de code<br>Mes notifications<br>Authentification élevée | * R : courrier relevé    | i, T : courrier télécherg | ié                     | eables pendant 49 beu | ror à nartir de | a la relève    | J |   |

#### 2.1. Vérification de votre identité

Dernière étape avant d'accéder à votre courrier : signez l'avis de réception. Pour cela, **vous avez 2 options possibles** : - - \_

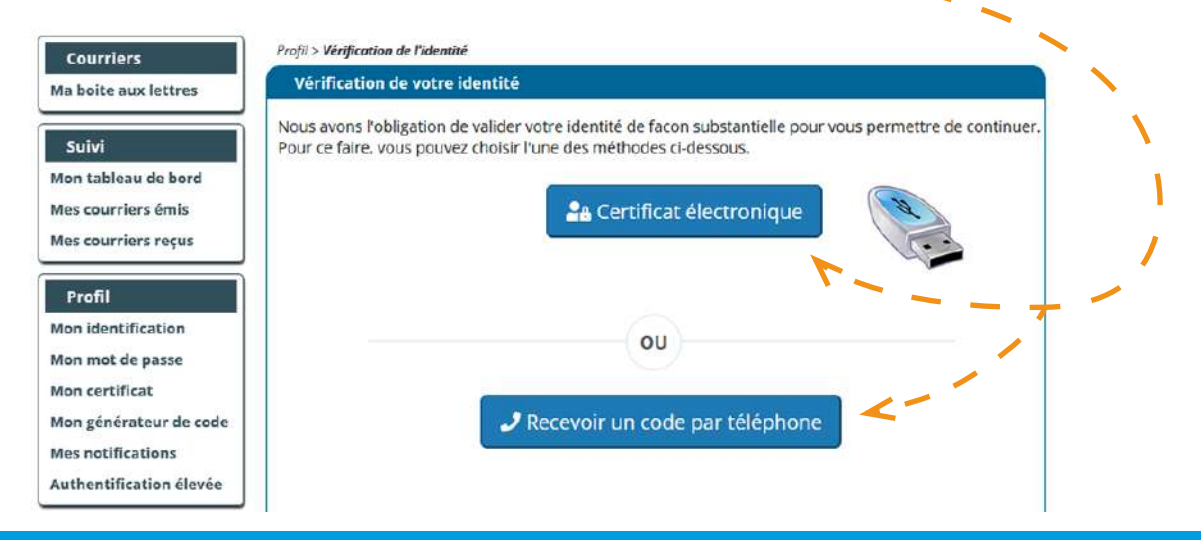

ClearBUS | 26 rue Gustave Eiffel - 38000 Grenoble 04 76 85 26 45 - support@clearbus.fr - www.clearbus.fr

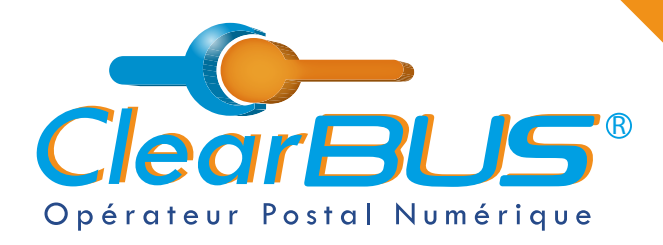

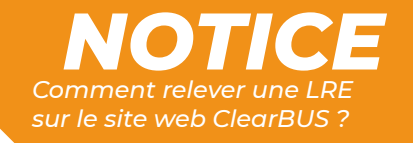

Si vous possédez un certificat de signature numérique :

Cliquez sur le bouton « **Certificat électronique** » puis sélectionnez le **certificat de signature** correspondant à votre identité.

Attention : pour signer une LRE, votre certificat doit être à votre nom et prénom, ou au nom de votre organisation.

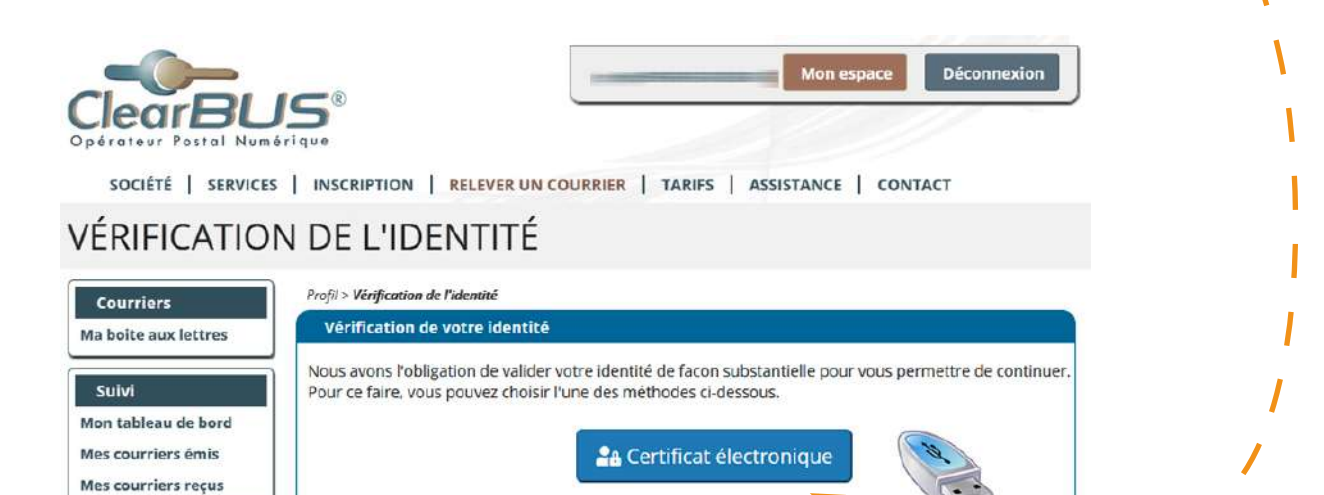

Sinon, cliquez sur le bouton « Recevoir un code par téléphone » :

D'ici quelques secondes, le téléphone associé à votre compte sonnera et un **code à 6 chiffres** vous sera généré automatiquement après avoir **appuyé sur la touche dièse** (**#**).

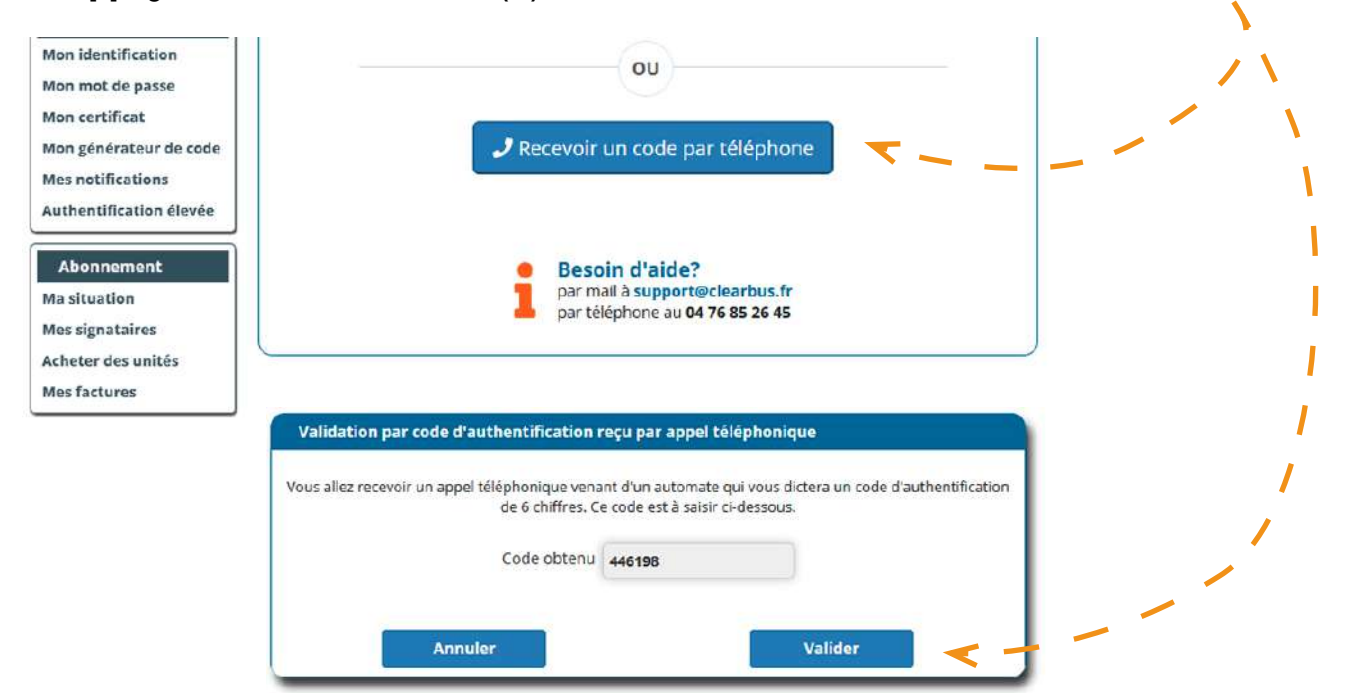

ClearBUS | 26 rue Gustave Eiffel - 38000 Grenoble 04 76 85 26 45 - support@clearbus.fr - www.clearbus.fr

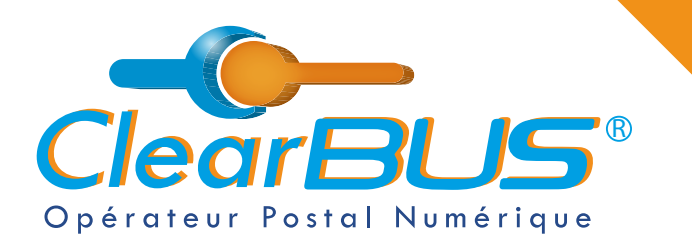

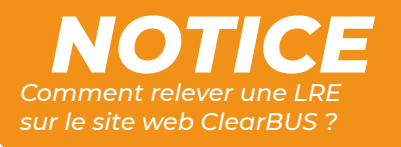

Terminer

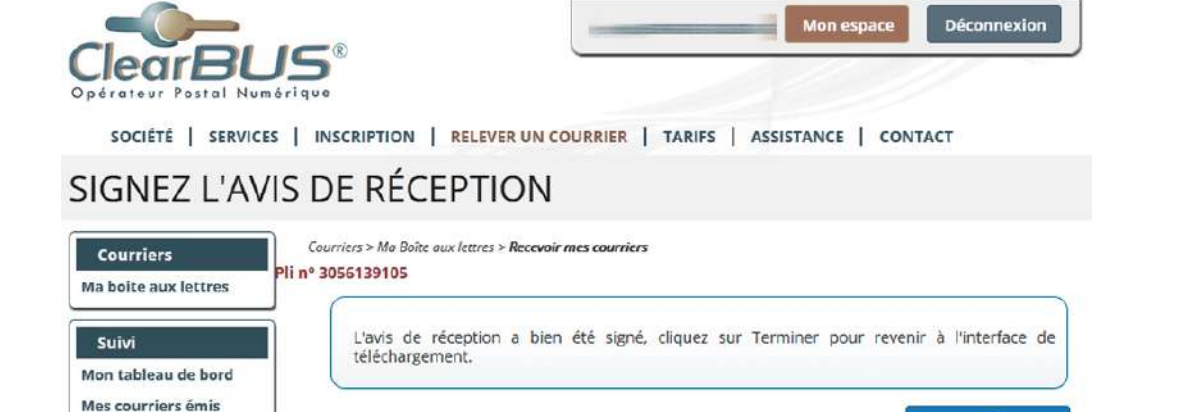

### 3. Télécharger votre courrier

Mes courriers recus

Après avoir cliqué sur le bouton « **Terminer** », à la page suivante, vous pourrez cliquer sur « **Télécharger** » et vous aurez accès à l'ensemble des documents qui vous sont adressés.

| ÉCEPTION<br>Courriers                                                             | Courriers > Mo        | i Boîte aux lettres > l   | Recevoir mes courriers     |                     | _                 |             |
|-----------------------------------------------------------------------------------|-----------------------|---------------------------|----------------------------|---------------------|-------------------|-------------|
| Ma boite aux lettres                                                              | N° de pli             | À télécharger<br>avant le | Service                    | Expéditeur          | Taille<br>R T     | latraichir  |
| Mon tableau de bord<br>Mes courriers émis<br>Mes courriers reçus                  | 3056139105            | 29/12/2021<br>à 15:26     | Recommandé AR              |                     | 138 Ko 🛩          | Télécharger |
| Profil<br>Ion identification                                                      |                       |                           |                            |                     |                   |             |
| Non mot de passe<br>Non certificat<br>Non générateur de code<br>Nes notifications |                       |                           |                            |                     |                   |             |
| Authentification élevée                                                           | * R : courrier releve | é. T : courrier télécharg | i<br>ers sont téléchargeab | les pendant 48 heur | es à partir de la | relève.     |

Vous pouvez maintenant accéder à votre courrier, les documents sont **téléchargeables pendant les 48 h** suivant la relève.

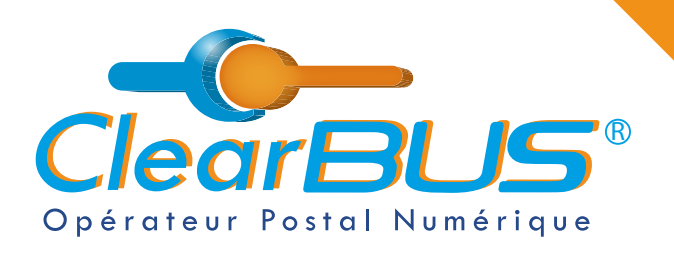

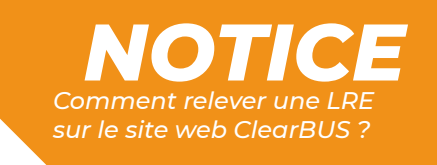

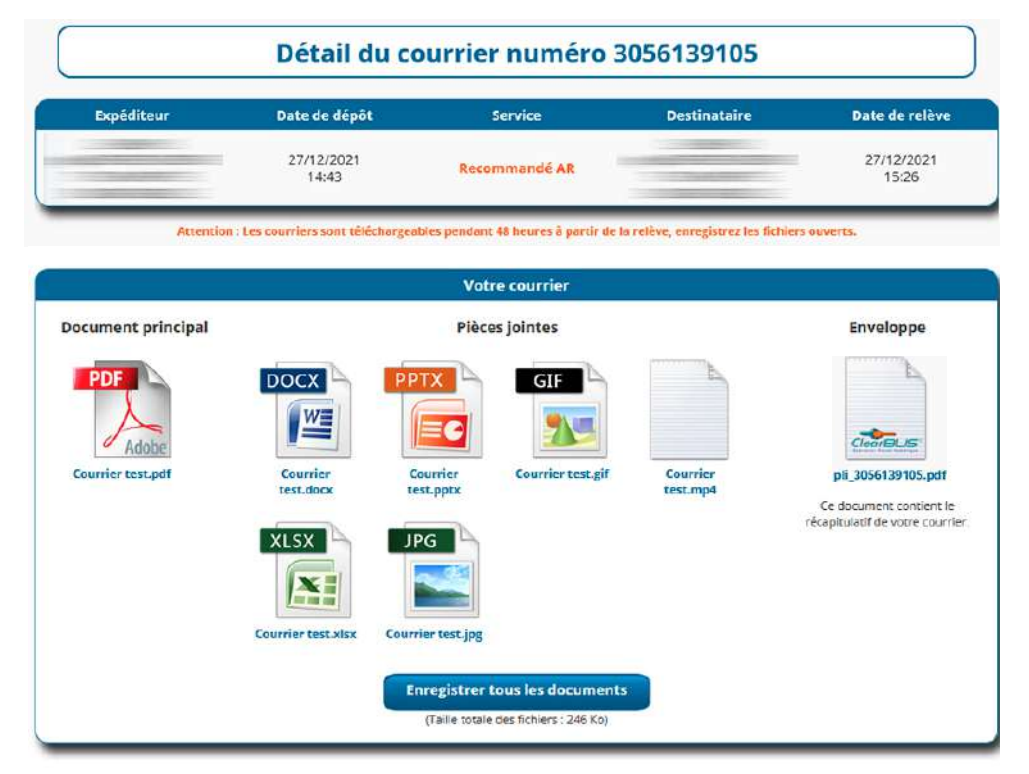

Nous vous conseillons de les **enregistrer sur votre ordinateur**. En cliquant sur le bouton, une archive .ZIP sera créée et enregistrée.

Par défaut, le navigateur internet enregistre dans le répertoire « Téléchargement » de votre poste.

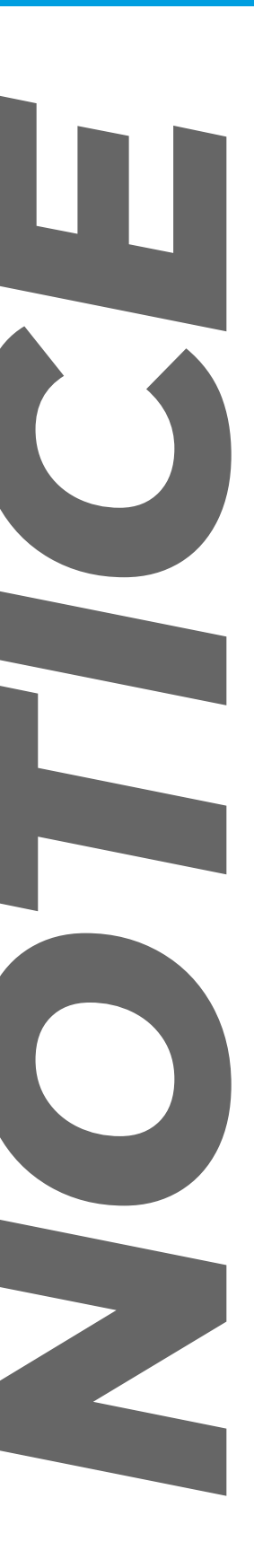

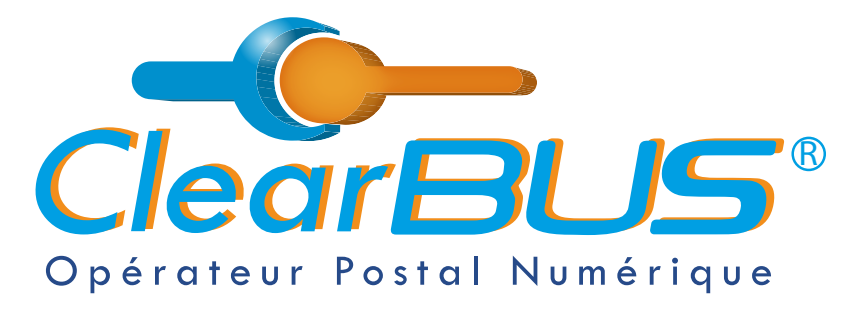

26 rue Gustave Eiffel 38000 Grenoble Tél : 04 85 02 96 34 Mail : contact@clearbus.fr

**Service Support** Tél : 04 76 85 26 45 Mail : support@clearbus.fr

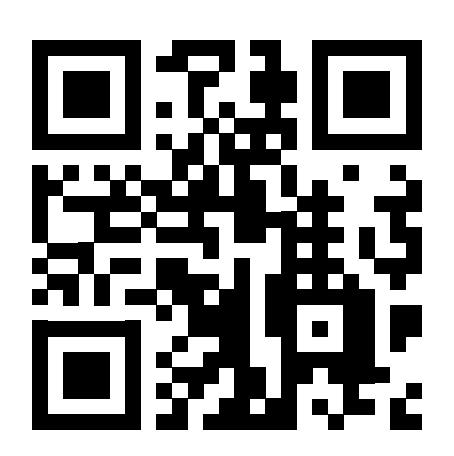

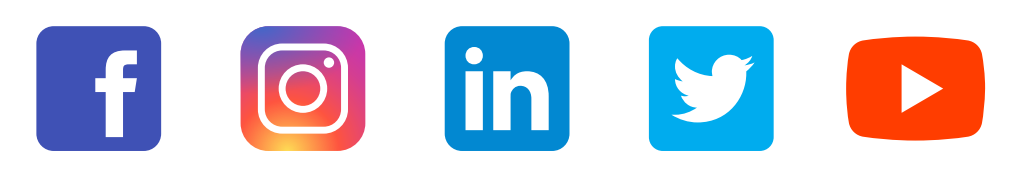

« L'envoi recommandé électronique est équivalent à l'envoi par lettre recommandée, dès lors qu'il satisfait aux exigences de l'article 44 du règlement (UE) n° 910/2014 du 23 juillet 2014. »

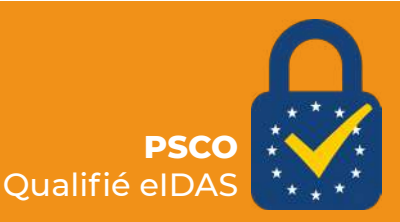